## Langkah-langkah pendaftaran kursus-kursus kompetensi keselamatan (secara e-learning) yang ditawarkan oleh COSHE, UniMAP

## 1`. Kepada pengguna yang tidak pernah mendaftarkan kursus e-learning daripada COSHE

**Langkah 01**: Melawat ke portal e-learning COSHE di <u>https://learnosh.unimap.edu.my/</u> lalu klik di bahagian pepenjuru kanan atas yang tertulis log in.

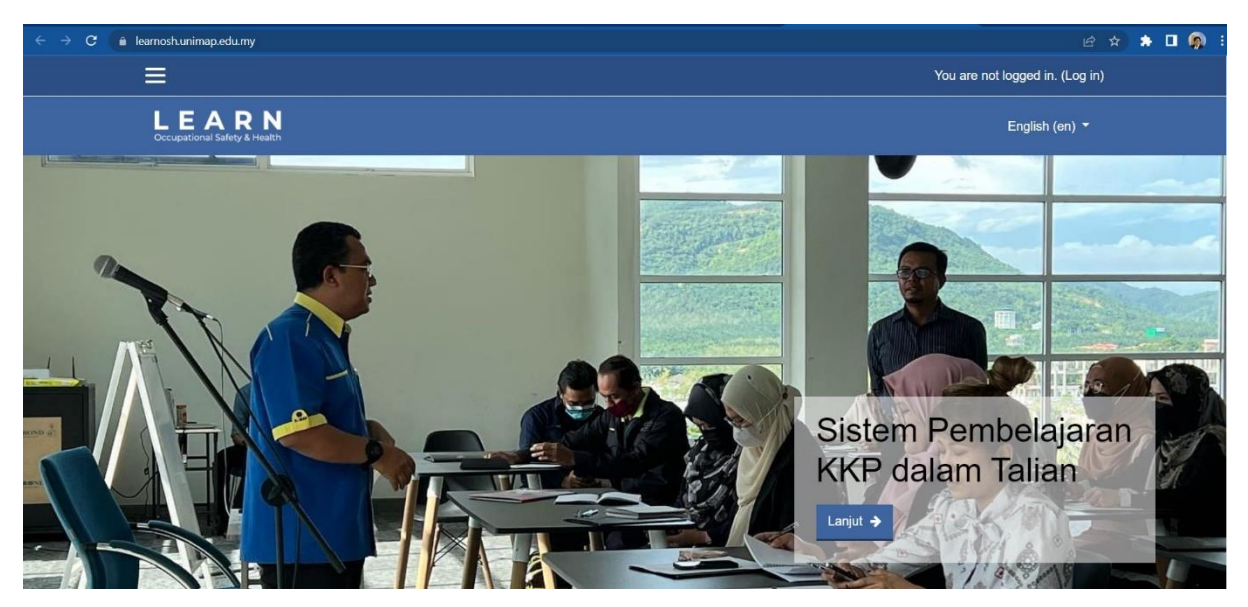

Langkah 02: Untuk pengguna yang tidak pernah akses portal e-learning COSHE atau tidak pernah daftar manamana kursus e-learning daripada COSHE, sila memilih CREATE NEW ACCOUNT?

| ← → C 🔒 learnosh.unimap.edu.my/login/index.php |                                                                                               |                                  |        | e 🛧 🖈 🗖 🧖 i            |
|------------------------------------------------|-----------------------------------------------------------------------------------------------|----------------------------------|--------|------------------------|
|                                                |                                                                                               |                                  |        | You are not logged in. |
| LEARN<br>Occupational Safety & Health          |                                                                                               |                                  |        | English (en) ▼         |
|                                                | Login into your acc                                                                           | ount                             |        |                        |
|                                                | Username / email                                                                              | Password                         | <br>   |                        |
|                                                | Username / email                                                                              | Password                         | LOG IN |                        |
|                                                | Forgotten your username or password?                                                          | Remember username                |        |                        |
|                                                | Is this your first time<br>For full access to this site, you first need<br>CREATE NEW ACCOUNT | e here?<br>to create an account. |        |                        |

Langkah 03: Untuk pendaftaran baharu, sila masukan maklumat berikut:-

- 1. Nama pengguna
- 2. Kata laluan (sekurang-kurangnya 8 aksara dengan kombinasi sekurang-kurangnya 1 digit, 1 huruf kecil, 1 huruf besar dan 1 aksara istimewa)

|                                       |                                                                                                    | You are not logged in. (Log in) |
|---------------------------------------|----------------------------------------------------------------------------------------------------|---------------------------------|
| LEARN<br>Occupational Safety & Health |                                                                                                    | English (en) 👻                  |
|                                       | Expand all Choose your username and password Username Interpassword must have at least 8 characters, at least 1 digit(s), at least 1 lower case letter(s), at least 1 upper case letter(s), at least 1 special character(s) such as as *, -, or # Password Password More details |                                 |

Langkah 04: Selain daripada, maklumat nama pengguna dan kata laluan, masukkan maklumat yang lain seperti :-

- 1. Alamat emel
- 2. Alamat emel (sekali lagi)
- 3. Nama pertama
- 4. Nama keluarga
- 5. Bandar
- 6. Negara

| ≡ |                                       | You are not logged in. (Log in) |
|---|---------------------------------------|---------------------------------|
|   | ✓ More details                        |                                 |
|   | Email address 0                       |                                 |
|   | Email (again)                         |                                 |
|   | First name 🛛                          |                                 |
|   | Surname 0                             |                                 |
|   | City/town Kangar                      |                                 |
|   | Country Malaysia \$                   |                                 |
|   | <ul> <li>Maklumat Pengguna</li> </ul> |                                 |
|   | CREATE MY NEW ACCOUNT CANCEL          |                                 |
|   | Required                              |                                 |

Langkah 05: Akhir sekali, masukkan maklumat pengguna seperti :-

- 1. Status pengguna
- 2. Nombor staf/pelajar
- 3. Jabatan

Lalu klik pada CREATE MY NEW ACCOUNT

|                     |                       |        | You are not logged in. (Log in) |
|---------------------|-----------------------|--------|---------------------------------|
| Country             | Malaysia              | ٠      |                                 |
| - Maklumat F        | Pengguna              |        |                                 |
| Status Pengguna     | Staf \$               |        |                                 |
| Nombor Staf/Pelajar |                       |        |                                 |
| Jabatan             | Pejabat Naib Canselor | ٠      |                                 |
|                     | CREATE MY NEW ACCOUNT | CANCEL |                                 |
| Required            |                       |        |                                 |

Langkah 06: Anda akan dimaklumkan bahawa terdapat satu emel telah dihantarkan ke alamat emel yang tadi anda daftarkan.

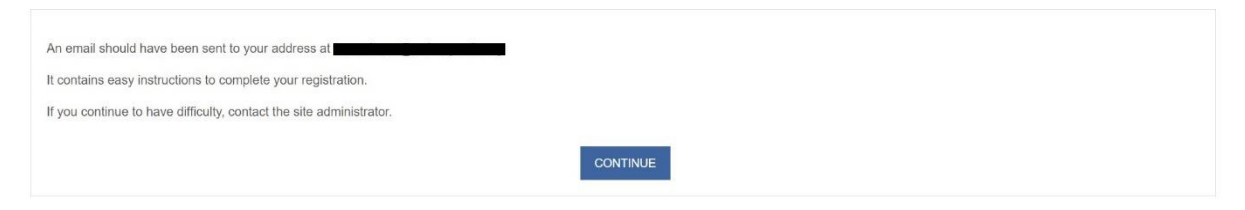

Langkah 07: Semak emel anda melalui alamat emel yang didaftarkan. Mohon untuk klik pada pautan yang diberikan dalam emel tersebut.

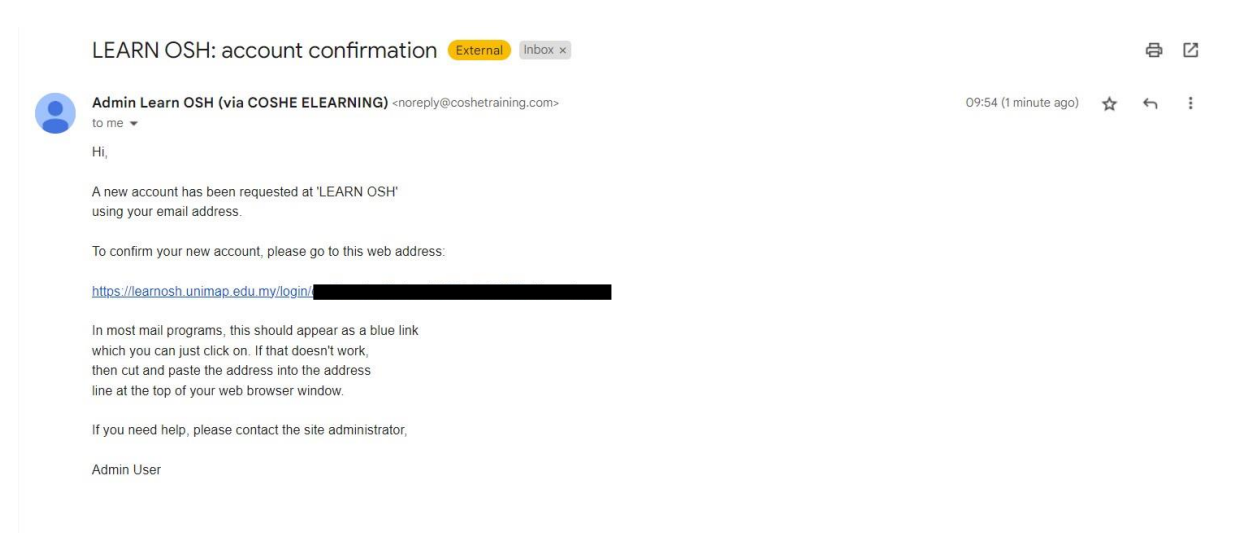

Langkah 08: Balik kepada portal e-learning COSHE, sekiranya dipohon untuk log masuk, masukan nama pengguna dan kata laluan yang didaftarkan. Pergi ke bahagian Course Categories untuk pendaftaran kursus e-learning yang berkaitan dan klik untuk memilih All courses ...

| ← → C         | lu.my                                                                      |                                                                                               |                                                                     |                                               | 년 🏟 🖨 🗖 👰 🗄                                                                                                    |
|---------------|----------------------------------------------------------------------------|-----------------------------------------------------------------------------------------------|---------------------------------------------------------------------|-----------------------------------------------|----------------------------------------------------------------------------------------------------|
| ×             |                                                                            |                                                                                               |                                                                     | 🌲 🗩 Wee                                       | e Choon Tan 🐣 🝷                                                                                                    |
| # Home        | Kursus Yang D                                                              | itawarkan                                                                                     |                                                                     |                                               |                                                                                                    |
| 🔁 Dashboard   |                                                                            |                                                                                               | 7                                                                   |                                               |                                                                                                    |
| 🛗 Calendar    | HIRARC                                                                     | WORK                                                                                          |                                                                     |                                               | and the second                                                                                                    |
| Private files | and and a second                                                           |                                                                                               |                                                                     | The second                                    | A ez                                                                                                    |
|               | Kursus<br>Pengenalpastian<br>Hazard                                        | Kursus Induksi<br>Keselamatan &<br>Kesihatan Pekerjaan<br>di UniMAP                           | Kursus Asas<br>Pengurusan<br>Keselamatan dan<br>Kesihatan Pekerjaan | Kursus Pengurusa<br>Inventori Bahan Kir       | n Kursus Asas<br>nia Pengurusan Insiden &<br>Kecemasan                                                                                               |
|               | Site announcemer                                                           | its                                                                                           |                                                                     |                                               | Course Categories                                                                                                    |
|               | Kursus Induksi Tindaka<br>by Admin Learn OSH - 1<br>Kursus Induksi Tindaka | <b>in Kecemasan</b><br>Wednesday, 15 February 2023, 11:t<br>n Kecemasan kini dibuka untuk pen | 57 AM<br>daftaran. Kursus ini akan berlang                          | Subscribe to this forum sung dari 15 Feb 2023 | <ul> <li>Asas Keselamatan &amp;</li> <li>Kesihatan</li> <li>Keselamatan Bahan Kimia</li> <li>Insiden &amp; Kecemasan</li> <li>All courses</li> </ul> |

Langkah 09: Sekiranya anda ingin mendaftar kursus pengurusan keselamatan mekanikal, maka klik pada nama kursus yang memaparkan kursus pengurusan keselamatan mekanikal.

| ← → C 🔒 learnosh | unimap.edu.my/course/index.php?categoryid=1                                                                                                    |
|------------------|----------------------------------------------------------------------------------------------------|
| ×                | 🌲 🗩 Wee Choon Tan 🐣 👻                                                                                                    |
| 🕷 Home           | LEARN<br>Coccupational Safety & Health English (en) ~                                                                                                    |
| 2 Dashboard      |                                                                                                    |
| 🛗 Calendar       | Asas Keselamatan & Kesihatan                                                                                                    |
| Private files    | Home / Courses / Asas Keselamatan & Kesihatan                                                                                                    |
|                  | Course categories: Asas Keselamatan & Kesihatan e Kursus yang berkaitan dengan asas pengurusan keselamatan dan kesihatan pekerjaan                                                                                                    |
|                  | Search courses Q                                                                                                    |
|                  | Kursus Pengurusan Keselamatan Mekanikal Kursus pengurusan keselamatan mekanikal adalah kursus yang diadakan bertujuan untuk memberikan pengetahuan asas yang diperlukan dalam mengendalikan keselamatan mekanikal didalam makmal dan bengkel. Kursus ini dirancang untuk mereka yang bekerja dengan peralatan mekanikal, seperti pembantu jurutera, penolong pegawai sains, Pegawai Latihan Vkasional dan Pengurus Keselamatan dan |

Langkah 10: Pastikan kursus yang terpilih merupakan kursus yang ingin didaftarkan. Sekiranya tiada masalah, klik ENROL ME.

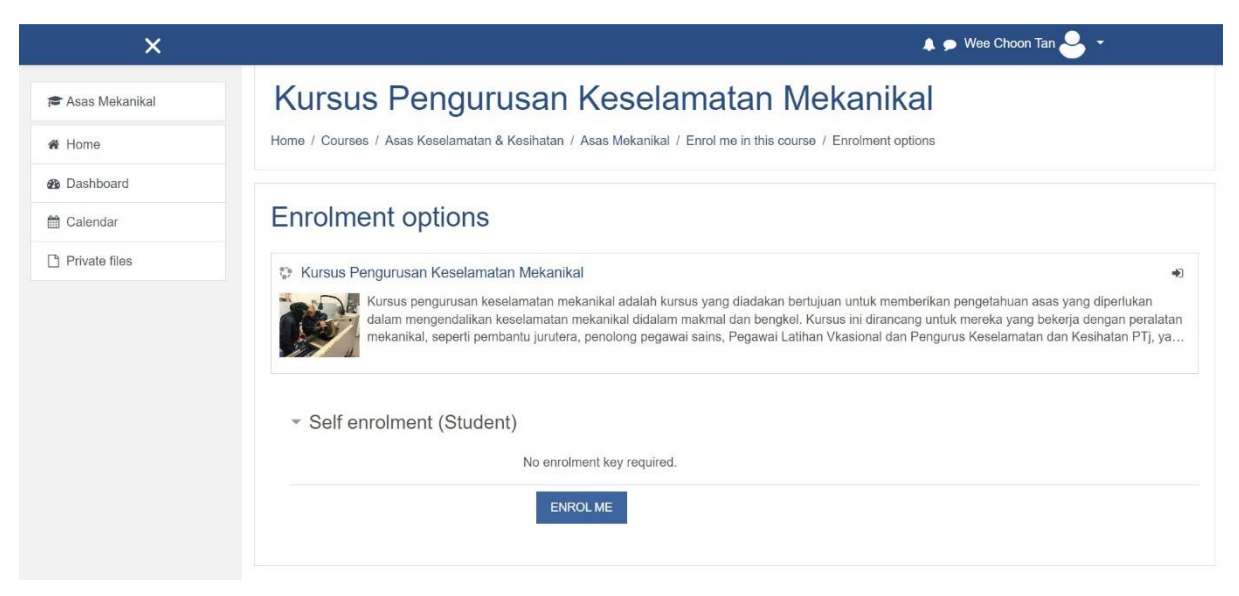

Langkah 11: Sebaik selepas pendaftaran kursus e-learning, anda akan dimaklumkan secara lebih lengkap mengenali kursus yang telah didaftarkan. Mohon untuk ketahui tempoh yang diberikan untuk melengkapkan kursus tersebut. Mohon untuk lengkapkan semua modul-modul yang telah diberikan.

| ← → C 🔒 learnosh.unimap.edu. | my/course/view.php?id=9                                                                 | ල 🖈 🗯 🗖 👰  |
|------------------------------|-----------------------------------------------------------------------------------------|------------|
| ×                            | 🌲 🗩 Wee Choo                                                                            | on Tan 🐣 👻 |
| 😤 Asas Mekanikal             | Kursus Pengurusan Keselamatan Mekanikal                                                 | Ø -        |
| Participants                 | Home / My courses / Asas Mekanikal                                                      |            |
| Competencies                 |                                                                                         |            |
| I Grades                     | You are enrolled in the course.                                                         | ×          |
| 🗅 General                    |                                                                                         |            |
| 🗅 Kesimpulan                 | Noncements                                                                              |            |
| A Home                       |                                                                                         |            |
| B Dashboard                  | Pengenalan Kepada Pengurusan Keselamatan Mekanikal Residued Available from 26 June 2023 |            |
| 🛗 Calendar                   | Hazard Makanikal                                                                        |            |
| Private files                | Restricted Available from 26 June 2023                                                  |            |
| A My courses                 | Pengendalian Mekanikal                                                                  |            |
|                              | Restricted Available from 26 June 2023                                                  |            |
|                              | Pengandung Tekanan                                                                      |            |

Langkah 12: Pada peringkat akhir kursus, anda akan dinilai. Sekiranya anda Berjaya melepasi markah lulus, anda akan dikurniakan sijil penyertaan kursus tersebut. Mohon untuk menghantarkan satu salinan sijil penyertaan anda kepada jkkp-fktm@unimap.edu.my

| ×                | 🜲 🗩 Wee Choon Tan 🐣 👻                                                                                         |
|------------------|----------------------------------------------------------------------------------------------------|
| 🞓 Asas Mekanikal | Pengandung Tekanan                                                                                            |
| Participants     | Restricted Available from 26 June 2023                                                                        |
| Competencies     | Penyelenggaraan                                                                                               |
| I Grades         | NUMBER Proliticity in the source 2020                                                                         |
| 🗅 General        | Kesimpulan                                                                                                    |
| 🗅 Kesimpulan     | 📢 Penilaian Kursus                                                                                            |
| 倄 Home           | Restricted Not available unless:<br>• It is on or after 26 June 2023<br>• It is after 30 June 2023 11-55 PM   |
| 2 Dashboard      |                                                                                                    |
| 🛗 Calendar       | Rijil Penyertaan Kursus Asas Pengurusan Keselamatan & Kesihatan Pekerjaan<br>Restricted Not available unless: |
| Private files    | The activity Penilaian Kursus is marked complete     The activity Penilaian Kursus is marked complete         |
| 🞓 My courses     | Perserta yang telah lengkap semua modul boleh memuatturun sijil penyertaan disini                             |
|                  |                                                                                                    |

## 2. Kepada pengguna yang pernah mendaftarkan kursus e-learning daripada COSHE

**Langkah 01**: Melawat ke portal e-learning COSHE di <u>https://learnosh.unimap.edu.my/</u> lalu klik di bahagian pepenjuru kanan atas yang tertulis log in.

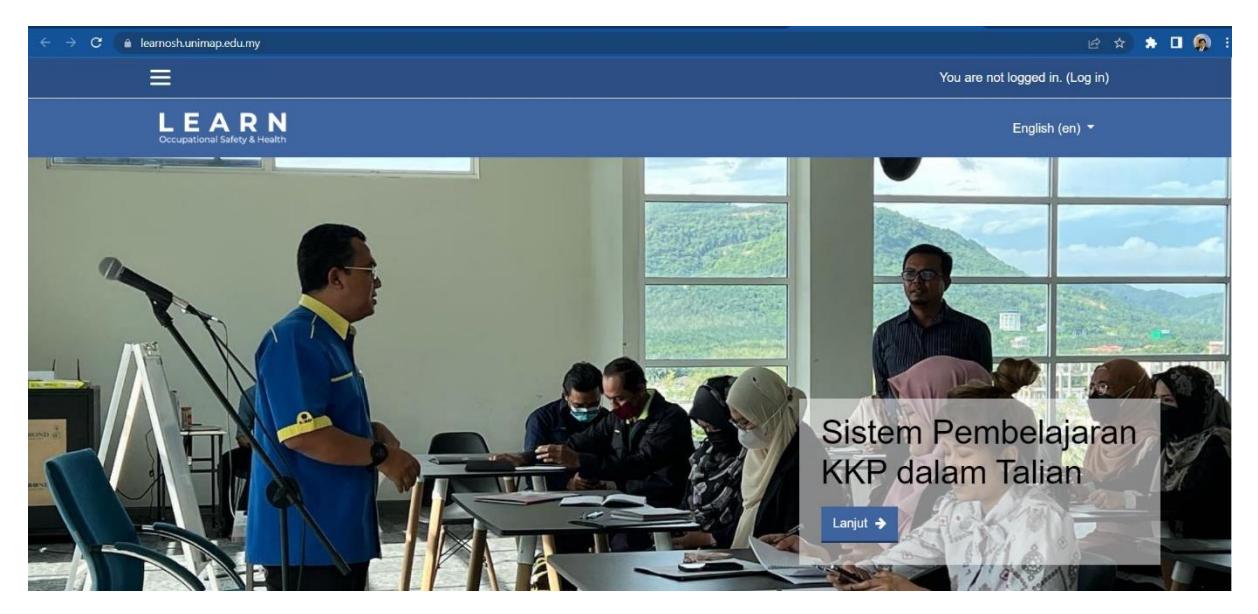

Langkah 02: Untuk pengguna yang pernah akses portal e-learning COSHE atau pernah daftar mana-mana kursus e-learning daripada COSHE, sila masukkan maklumat nama pengguna dan kata laluan, lalu klik LOG IN.

| ← → C a learnosh.unimap.edu.my/login/index. | cphp                                                                     |                                                                    |        | ie 🛧 🌲 🗖 🦣 :           |
|---------------------------------------------|--------------------------------------------------------------------------|--------------------------------------------------------------------|--------|------------------------|
|                                             |                                                                          |                                                                    |        | You are not logged in. |
| LEARN<br>Occupational Safety & Health       |                                                                          |                                                                    |        | English (en) ▼         |
|                                             | Login into yo                                                            | our account                                                        |        |                        |
|                                             | Username / email                                                         | Password                                                           |        |                        |
|                                             | Username / email                                                         | Password                                                           | LOG IN |                        |
|                                             | Forgotten your username o                                                | or password? ■ Remember username                                   |        |                        |
|                                             | Is this your fi<br>For full access to this site, y<br>CREATE NEW ACCOUNT | <b>rst time here?</b><br>you first need to create an account.<br>Τ |        |                        |

Langkah 03: Pergi ke bahagian Course Categories untuk pendaftaran kursus e-learning yang berkaitan dan klik untuk memilih All courses ...

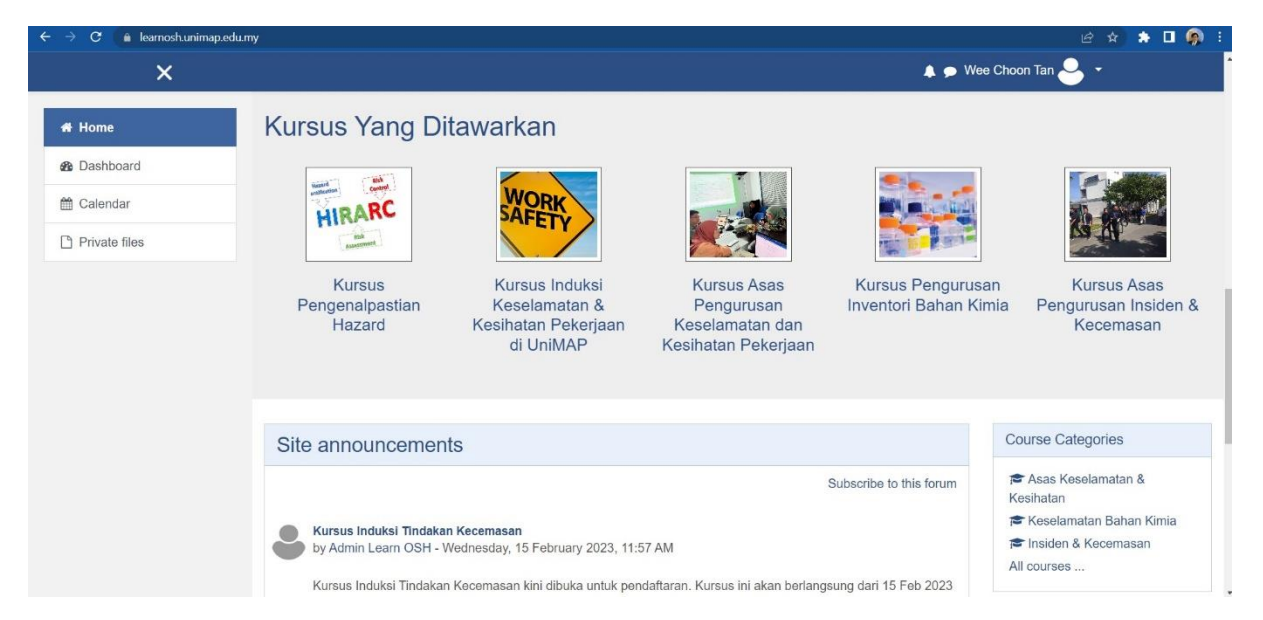

Langkah 04: Sekiranya anda ingin mendaftar kursus pengurusan keselamatan mekanikal, maka klik pada nama kursus yang memaparkan kursus pengurusan keselamatan mekanikal.

| ← → C 🔒 learnosh.unimap.e | <b>Jumy</b> /course/index.php?categoryid=1                                                                                                    | ල් 🛪 🏞 🗖 👰                                                                                                    |
|---------------------------|----------------------------------------------------------------------------------------------------|----------------------------------------------------------------------------------------------------|
| ×                         | 🖡 🗩 W                                                                                                    | ee Choon Tan 🐣 👻                                                                                              |
| # Home                    | LEARN<br>Occupational Safety & Health                                                                                                    | English (en) 👻                                                                                                |
| 2 Dashboard               |                                                                                                    |                                                                                                    |
| 🛗 Calendar                | Asas Keselamatan & Kesihatan                                                                                                    |                                                                                                    |
| Private files             | Home / Courses / Asas Keselamatan & Kesihatan                                                                                                    |                                                                                                    |
|                           | Course categories: Asas Keselamatan & Kesihatan ¢                                                                                                    | ¢.                                                                                                    |
|                           | Search courses Q                                                                                                    |                                                                                                    |
|                           | Kursus Pengurusan Keselamatan Mekanikal<br>Kursus pengurusan keselamatan mekanikal adalah kursus yang diadakan bertujuan untuk memberikan per<br>dalam mengendalikan keselamatan mekanikal didalam makmal dan bengkel. Kursus ini dirancang untuk m<br>peralatan mekanikal, seperti pembantu jurutera, penolong pegawai sains, Pegawai Latihan Vkasional dan P | <ul> <li>ngetahuan asas yang diperlukan<br/>ereka yang bekerja dengan<br/>Pengurus Keselamatan dan</li> </ul> |

Langkah 05: Pastikan kursus yang terpilih merupakan kursus yang ingin didaftarkan. Sekiranya tiada masalah, klik ENROL ME.

| ×                | 🌲 🗩 Wee Choon Tan 🐣 👻                                                                                                    |
|------------------|----------------------------------------------------------------------------------------------------|
| 🕿 Asas Mekanikal | Kursus Pengurusan Keselamatan Mekanikal                                                                                                    |
| 😤 Home           | Home / Courses / Asas Keselamatan & Kesihatan / Asas Mekanikal / Enrol me in this course / Enrolment options                                                                                                    |
| 2 Dashboard      |                                                                                                    |
| 🛗 Calendar       | Enrolment options                                                                                                    |
| Private files    | Vursus Pengurusan Keselamatan Mekanikal                                                                                                    |
|                  | Kursus pengurusan keselamatan mekanikal adalah kursus yang diadakan bertujuan untuk memberikan pengetahuan asas yang diperlukan<br>dalam mengendalikan keselamatan mekanikal didalam makmal dan bengkel. Kursus ini dirancang untuk mereka yang bekerja dengan peralatan<br>mekanikal, seperti pembantu jurutera, penolong pegawai sains, Pegawai Latihan Vkasional dan Pengurus Keselamatan dan Kesihatan PTJ, ya |
|                  | ✓ Self enrolment (Student)                                                                                                    |
|                  | ENROL ME                                                                                                    |

**Langkah 06**: Sebaik selepas pendaftaran kursus e-learning, anda akan dimaklumkan secara lebih lengkap mengenali kursus yang telah didaftarkan. Mohon untuk ketahui tempoh yang diberikan untuk melengkapkan kursus tersebut. Mohon untuk lengkapkan semua modul-modul yang telah diberikan.

| ← → C 🔒 learnosh.unimap.ed | u.my/course/view.php?id=9                                                                 | ie 🛪 🗯 🗖 🧌  |
|----------------------------|-------------------------------------------------------------------------------------------|-------------|
| ×                          | 🌲 🗩 Wee Cho                                                                               | ion Tan 🐣 🝷 |
| 😂 Asas Mekanikal           | Kursus Pengurusan Keselamatan Mekanikal                                                   | <b>0</b> -  |
| Participants               | Home / My courses / Asas Mekanikal                                                        |             |
| Competencies               |                                                                                           |             |
| I Grades                   | You are enrolled in the course.                                                           | ×           |
| 🗅 General                  |                                                                                           |             |
| 🗅 Kesimpulan               | Reference Announcements                                                                   |             |
| A Home                     |                                                                                           |             |
| 8 Dashboard                | Pengenalan Kepada Pengurusan Keselamatan Mekanikal Resultated Available from 26 June 2023 |             |
| 🛗 Calendar                 | Hazard Makapikal                                                                          |             |
| Private files              | Restricted Available from 26 June 2023                                                    |             |
| A My courses               | Pengendalian Mekanikal                                                                    |             |
|                            | Restricted Available from 26 June 2023                                                    |             |
|                            | Pengandung Tekanan                                                                        |             |

Langkah 07: Pada peringkat akhir kursus, anda akan dinilai. Sekiranya anda Berjaya melepasi markah lulus, anda akan dikurniakan sijil penyertaan kursus tersebut. Mohon untuk menghantarkan satu salinan sijil penyertaan anda kepada <u>ikkp-fktm@unimap.edu.my</u>

| ×                | 🌲 🗩 Wee Choon Tan 🐣 👻                                                                                               |
|------------------|----------------------------------------------------------------------------------------------------|
| 🗢 Asas Mekanikal | Pengandung Tekanan                                                                                                  |
| Participants     | Restricted Available from 26 June 2023                                                                              |
| Competencies     | Penyelenggaraan                                                                                                    |
| I Grades         |                                                                                                    |
| 🗅 General        | Kesimpulan                                                                                                    |
| 🗅 Kesimpulan     | 😴 Penilaian Kursus                                                                                                  |
| 希 Home           | Restread Not available unless:<br>• It is on or after 26 June 2023<br>• It is after 30 June 2023 11:55 PM           |
| B Dashboard      |                                                                                                    |
| 🛗 Calendar       | Sijil Penyertaan Kursus Asas Pengurusan Keselamatan & Kesihatan Pekerjaan<br>Restricted Not available unless:       |
| Private files    | The activity <b>Penilaian Kursus</b> is marked complete     The activity <b>Penilaian Kursus</b> is marked complete |
| 🕿 My courses     | Perserta yang telah lengkap semua modul boleh memuatturun sijil penyertaan disini                                   |